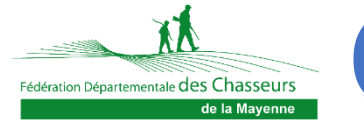

# CAHIER PRATIQUE DU SIA

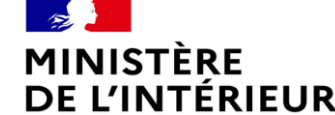

### SIA : C'est quoi ?

→ C'est un râtelier numérique pour vos armes voulu par le ministère de l'intérieur

→ OBLIGATOIRE même si vous avez déjà déclaré vos armes en préfecture auparavant.

Un compte SIA : A quoi ça sert ?

> Pour avoir le droit de conserver vos armes après le 1<sup>er</sup> juillet 2023

Acheter ou vendre une arme dès maintenant.

> Pour produire des titres de détention (Autorisation, récépissé de déclaration)

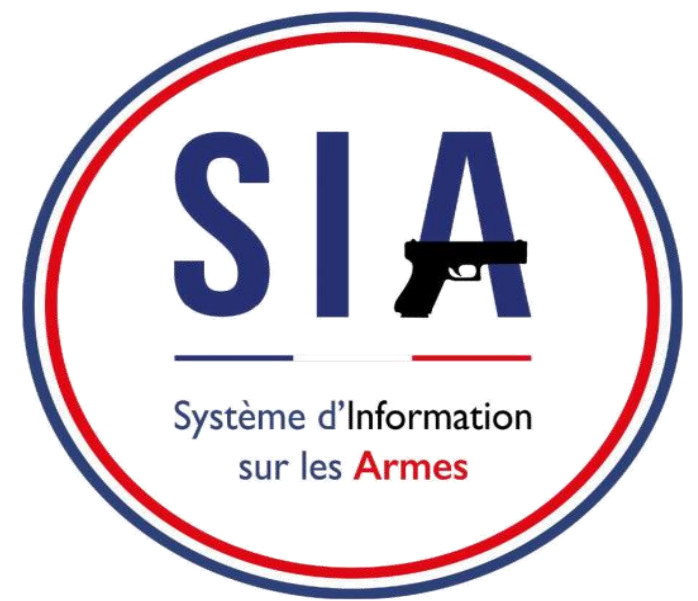

Générer une carte Européenne.

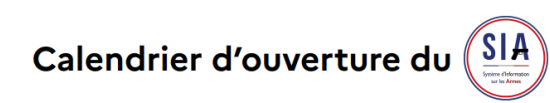

### **Un compte SIA : Quand?**

- > Depuis le 8 février 2022 pour les chasseur
- > Avant le 1<sup>er</sup> juillet 2023

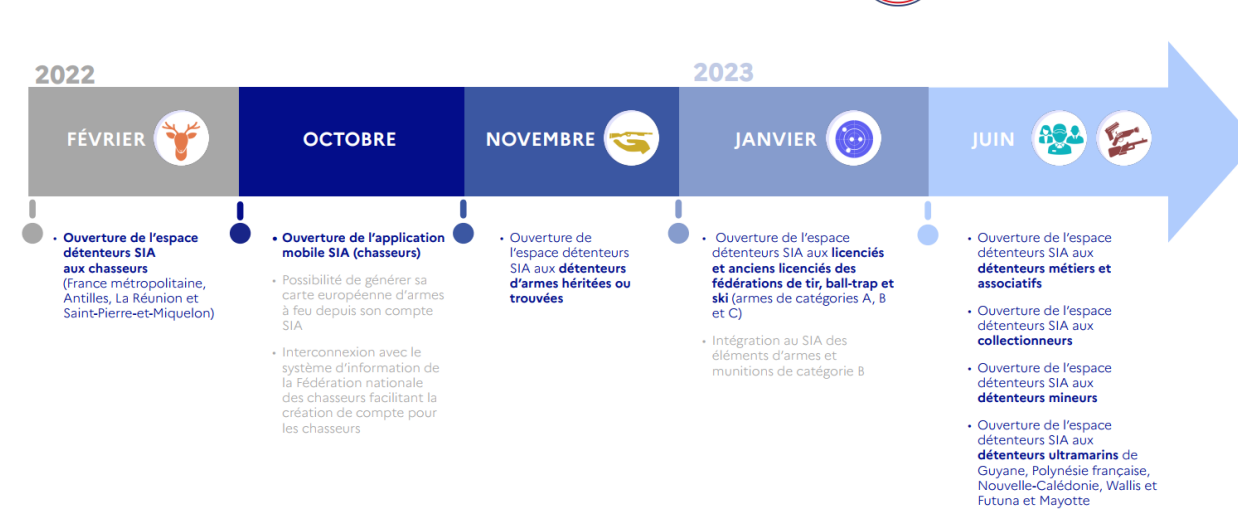

Attention à compter de la date de l'ouverture de votre compte vous avez 6 mois pour régulariser les armes que vous détenez et qui devraient être présentes sur le râtelier numérique.

MINISTÈRE DE L'INTÉRIEUR Liberté Egalité Egalité

### **Un compte SIA : Quelles armes?**

- > Toutes vos armes de <u>chasse</u> déclarées à ce jour.
- Les armes à canon(s) rayé(s)
- Les armes semi-automatiques ou à répétition à canon lisse
- Les armes à feu d'épaule <u>à canon lisse (Fusil de chasse calibre 12,16,20 par exemple) détenues</u> avant le 1<sup>er</sup> décembre 2011 ne sont pas à déclarer obligatoirement !

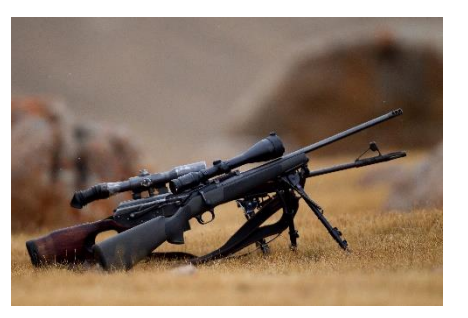

### **Comment ouvrir un compte SIA ?**

- Vous devez disposer d'une adresse mail.
- Et Vous munir des pièces suivantes
- Pièce d'identité (Passeport) + scan ou fichier photo
- Justificatif de domicile de moins de deux mois (scan ou fichier photo)
- De votre permis de chasser + scan ou fichier photo
- Numéro de guichet unique inscrit sur votre validation (14 chiffres sous le code barre)
- Numéro SIA si mon armurier a eu l'occasion de m'en créer un (lors d'un achat/vente ou réparation d'une de mes armes avant le 1<sup>er</sup> octobre 2020)

Puis allez sur le site
 <u>https://sia</u>. Detenteurs.interieur.gouv.fr

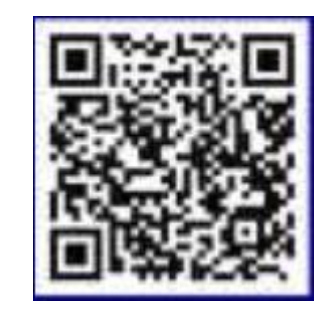

1

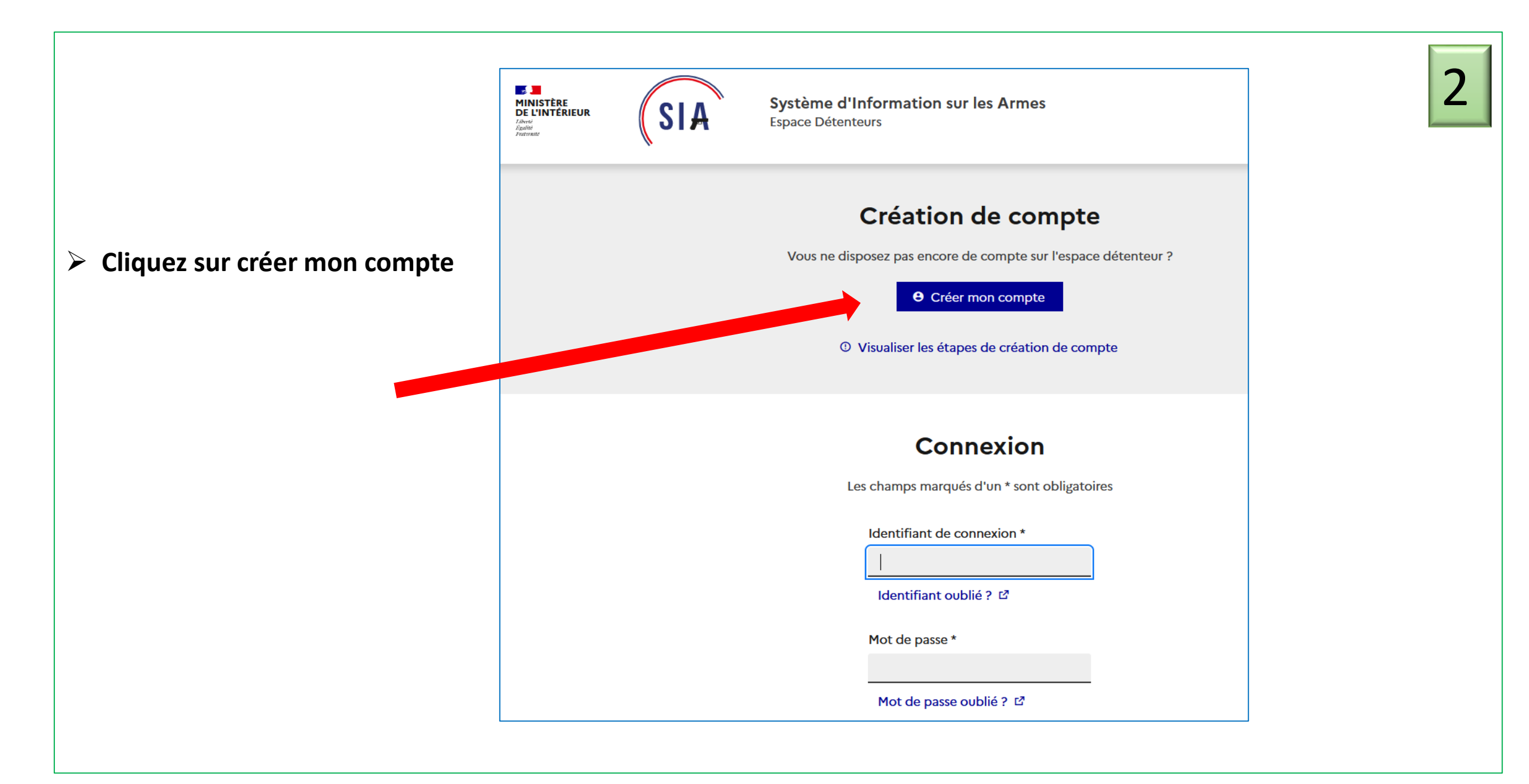

- Choisir sa catégorie
- Cliquez sur l'icône pour les chasseurs (Tête de cerf)

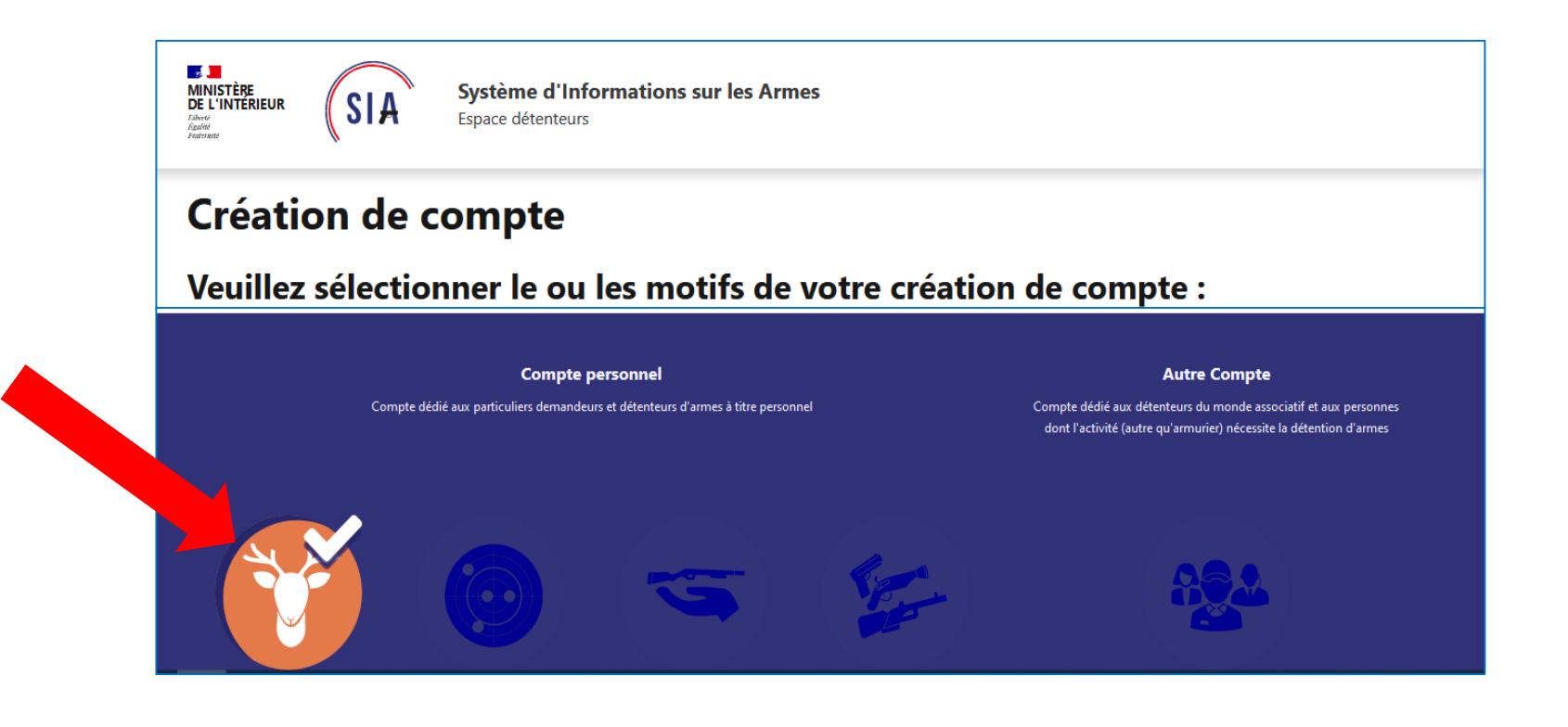

### Respectez les étapes

- Première partie : Identité
- Remplir chaque case
- Importation des fichiers scannés (ou photos) : carte d'identité – permis de chasser – justificatif domicile
- \* case à remplir obligatoirement

| Deuxième prénom                               | Troisième prénom                                                                                                    |
|-----------------------------------------------|----------------------------------------------------------------------------------------------------|
| Quatrième prénom                              | <br>Prénom usuel<br>Prénom utilisé dans la vie courante, il doit être identique à l'un des prénoms renseignés dans le formulaire. |
| Date de naissance*                            | Pays de naissance*                                                                                                    |
| 07/07/1977                                    | France                                                                                                    |
| Département de naissance*                     | Lieu de naissance*                                                                                                    |
| 974 - La Réunion 🗸                            | ST PIERRE                                                                                                    |
| Nationalité*                                  |                                                                                                    |
| France                                        | ·                                                                                                    |
| Sélectionnez votre type de pièce d'identité * | Numéro de la pièce d'identité*                                                                                                    |
| Passeport                                     | 987654321                                                                                                    |

• Résidence principale (et secondaire si vous stockez vos armes à deux endroits)

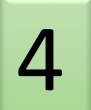

Accéder à l'étape suivant

Retour

5

### > Validez à l'aide du code

- 1) Je saisie le code qui est dans l'image
- 2) Je prends connaissance des mentions légales
- 3) Je coche les 2 cases avant de valider.
- 4) Je valide

3

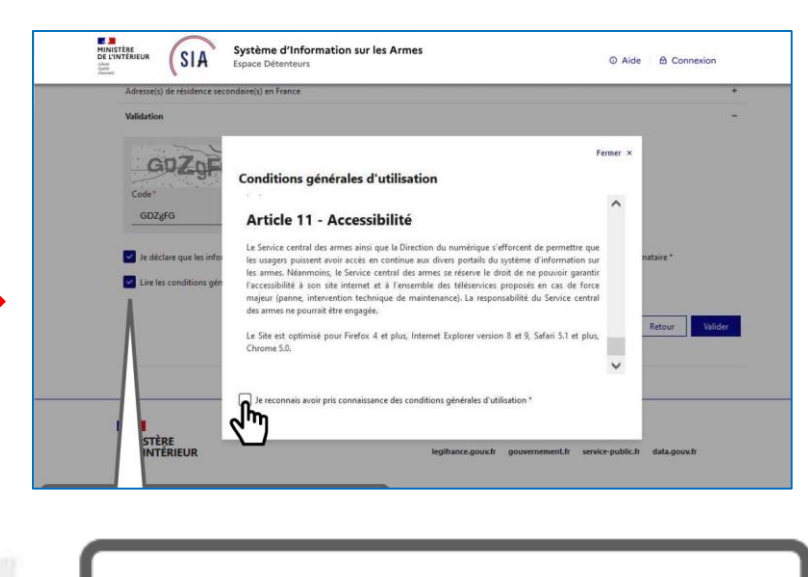

Si les caractères sont trop difficiles à lire il est possible d'en générer d'autres en cliquant sur les deux flèches.

GDZgFG

Code

Je déclare que les informations fournies sont exactes et que toutes fausses informations sont de nature à engager la responsabilité du signataire \*

2

Lire les conditions générales d'utilisation \*

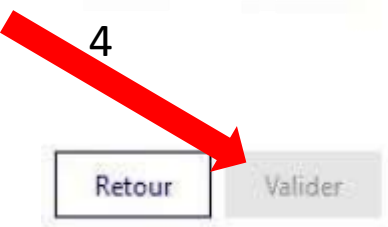

### > Activez votre compte

- > Je clique sur le lien que je viens de recevoir sur mon mail.
- Positionner la flèche sur le lien dans le texte du mail puis clic droit

| Notification Système d'information           | sur les armes (SIA) > Boîte de réception ×                                                                                                    |
|----------------------------------------------|----------------------------------------------------------------------------------------------------|
| no-reply@interieur.gouv.fr<br>À moi ◄        |                                                                                                    |
|                                              | Bonjour,                                                                                                    |
|                                              | Vous venez de demander la création d'un compte détenteur dans le Système d'Information sur les Armes.                                                                                                    |
|                                              | Cliquez sur ce lien pour finaliser votre demande de création de compte. Ce lien est actif pendant 48 heures.                                                                                                    |
|                                              | Si le <mark>lien</mark> ne fonctionne pas, veuillez copier-coller l'adresse suivante dans votre navigateur : <u>https://sia.detenteurs</u><br>interieur.gouv.fr/compte/creer/etape-2/c7c1cc09-7ac9-48ff-973a-8e4d26f52025 |
|                                              | Au-delà de ce délai, vous serez dans l'obligation de recommencer la procédure de demande de création de<br>compte.                                                                                                    |
|                                              | Cordialement,                                                                                                    |
|                                              | SIA Système d'Information<br>sur les Armes                                                                                                    |
|                                              | Ministère de l'intérieur<br>Administrateur système : Service Central des Armes<br><u>interieur gouv fr/armes</u>                                                                                                    |
| <b>no-reply@interieur.gouv.fr</b><br>À moi ▼ |                                                                                                    |

### Sécurisez votre compte

# 7

### > Deuxième partie: sécurisation : Je choisis mon mot de passe

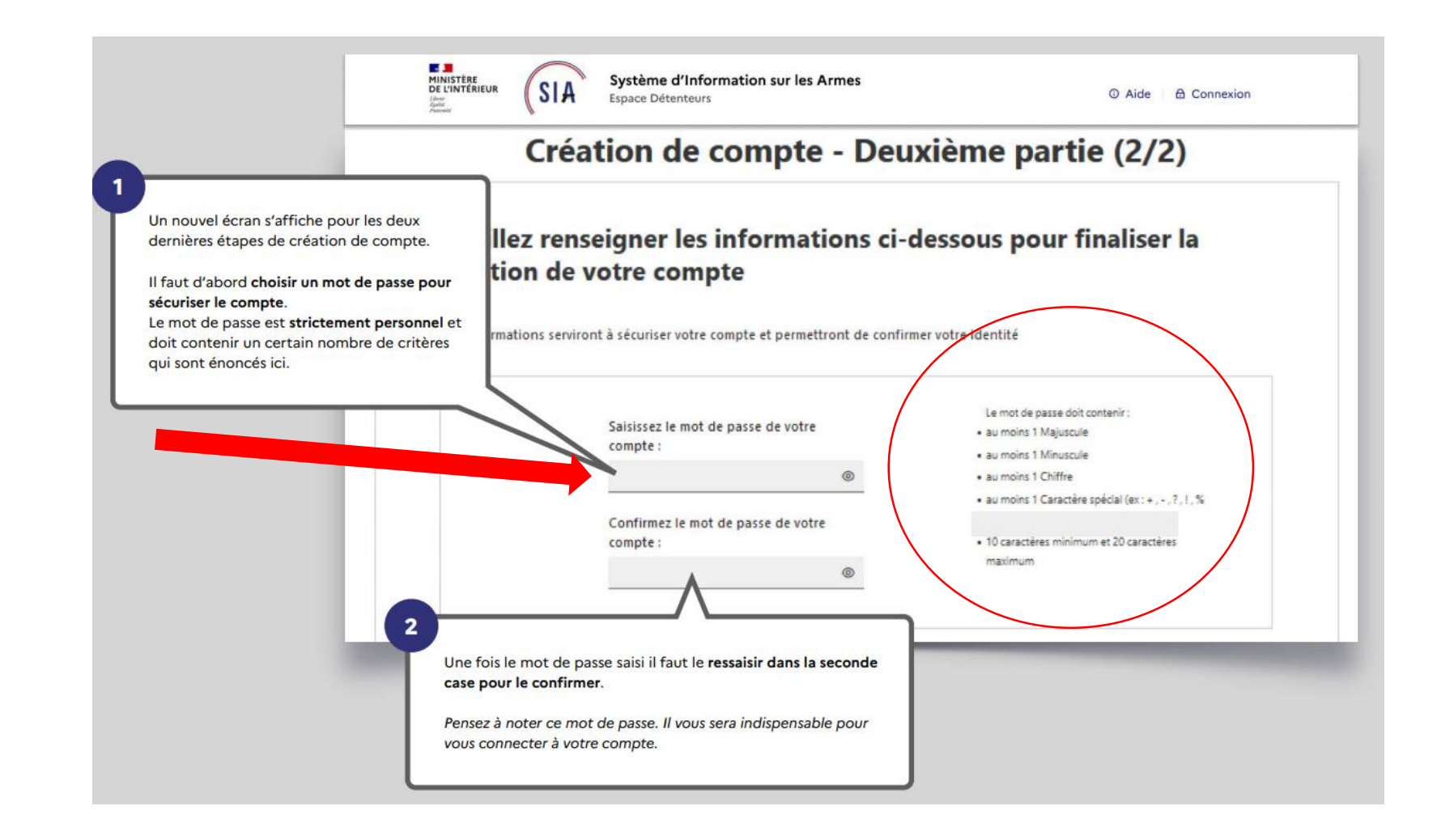

### > Sécurisez votre compte

Deuxième partie (Suite)

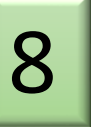

- Je choisis et je réponds à 3 questions différentes qui vous serviront à récupérer votre identifiant en cas d'oubli.
- Puis je valide

| grâce à un système de questions personnelles auxquelles vous devrez répondre.<br>Vous devez donc à ce stade choisir vos <b>trois questions</b> parmi celles proposées<br>et y répondre en saisissant du texte.<br>Les réponses que vous enregistrez maintenant seront comparées à celles que<br>vous donnerez en cas d'oubli de votre identifiant.<br>Les <b>trois questions / réponses sont obligatoires.</b><br><b>Six Système d'Informati</b><br>Espace Détenteurs<br><b>ur les Armes</b><br><b>O</b> Aide <b>Onnexion</b> |  |
|----------------------------------------------------------------------------------------------------|--|
| Veuillez sélectionner 3 questions et saisir les conses associées. Ces informations serviront en cas de problème d'accès à votre compte. Question 1 : Réponse 1 :                                                                                                    |  |
| Quel est le premier plat que vous avez appris à cuisiner ? SANGLIER                                                                                                    |  |
| Question 2 : Réponse 2 :                                                                                                    |  |
| Quel était votre chanteur ou groupe préféré lorsque vous : Y MICHEL DELPECH                                                                                                    |  |
| Question 3 : Réponse 3 :                                                                                                    |  |
| Quel est le nom de la rue où vous avez grandi ?                                                                                                    |  |
| Annuler Valider                                                                                                    |  |

|                                              | maintenant d'un numéro SIA en plus de votre compte SIA.                                                                                                    |
|----------------------------------------------|----------------------------------------------------------------------------------------------------|
| Sécurisez votre compte                       | Votre numéro SIA vous suivra tout au long de votre vie de détenteur<br>d'armes.<br>Il est unique et personnel. Il est la clé d'échange entre vous et l'armurier chez<br>lequel vous vous rendez.                                                                                                    |
| Deuxième partie (fin)                        | Bonjour, SUZY PIVERT                                                                                                    |
| Je reçois un justificatif dans ma boite mail | Votes venez de créer votre compte particulier en qualité de chasseur sur le Système d'Information sur les Armes (SIA).         Un numéro SIA vous a été affecté :         N° SIA: PVSUZOBXQUT         Ce numéro vous suiva tout au long de votre vie de détenteur d'armes.         Il doit être présenté à votre armurier avant chaque intervention de sa part sur votre arme.         Attention: Ce numéro est distinct de votre identifiant de connexion d'argolication SIA et de votre not de passe :         Identifiant de connexion : argolication SIA et de votre indet partes est distifierant de votre numéro SIA.         Lite de passe: lothel par vous soins dans l'exploration SIA         Nor rappet: vous disposer d'un délai de 6 mois à compter de ce jour parte dans votre râtelier numérique.         Retrouver: les informations relatives aux armes mentionnées dans votre râtelier numérique en cliquant sur le bouton « Aide « du SiA.         Votre préfecture de ratachement est : Hauts-de-Seine         Retrouver: les informations du portail professionnets sur le site internet du ministère de l'intérieux |
|                                              |                                                                                                    |

C'est fini !

Un écran récapitulatif de votre démarche s'affiche et vous disposez

9

J'ai maintenant un compte dans le SIA et un numéro SIA qui me suivra tout au long de ma vie de détenteur d'armes.

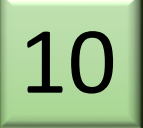

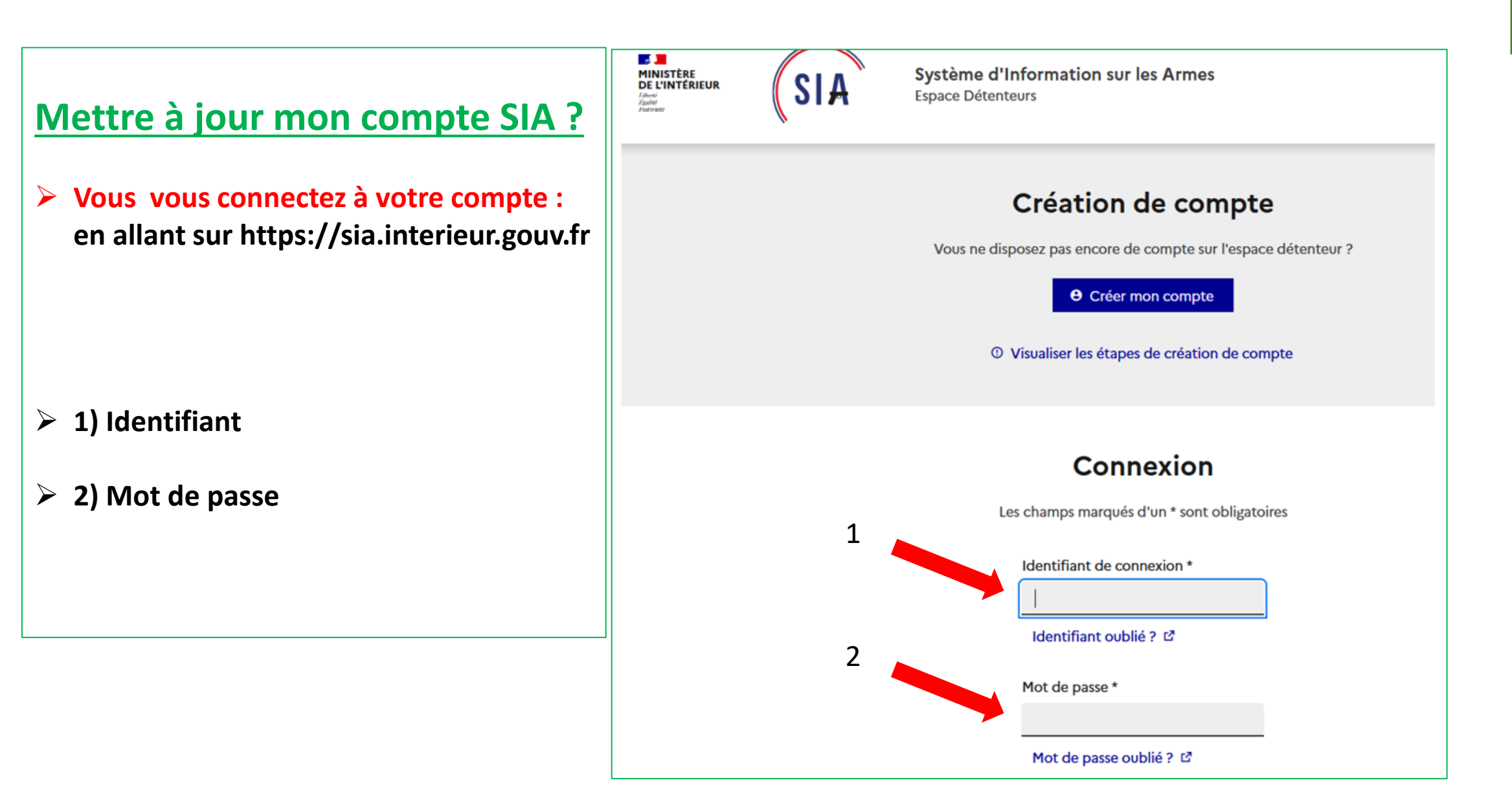

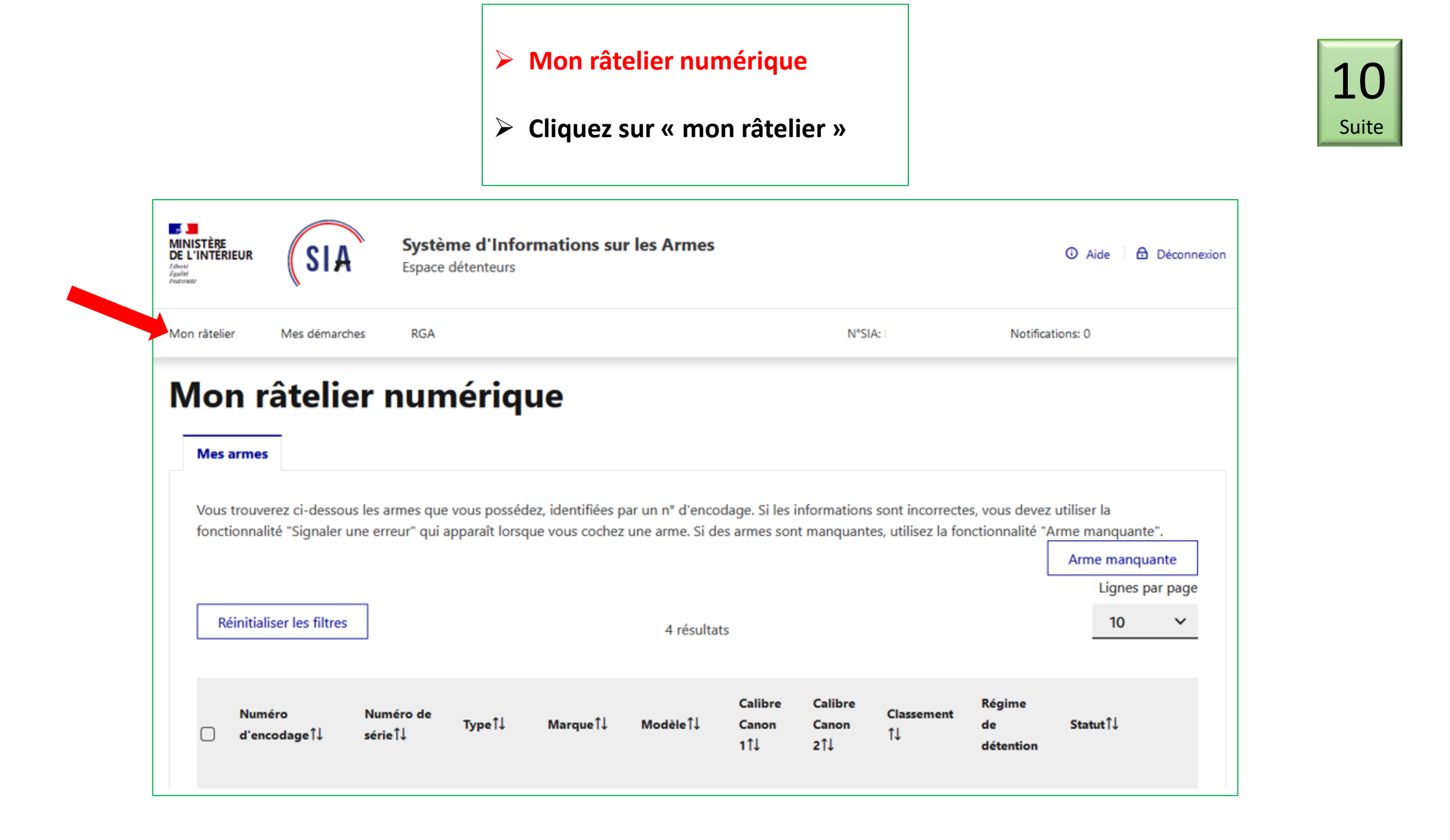

### > Mon râtelier numérique (Suite)

Vérifiez les armes inscrites ٠ sur votre râtelier, s'il y en a.

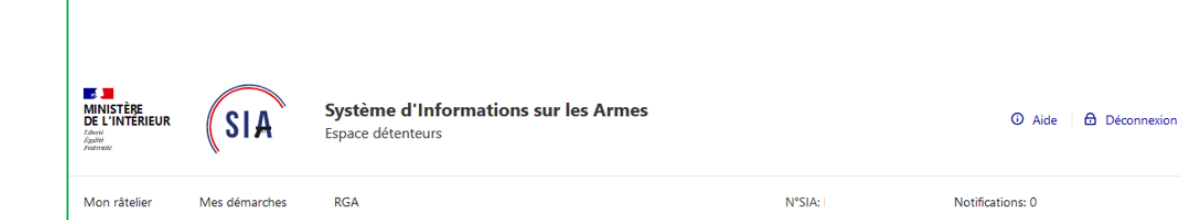

10

Suite

### Mon râtelier numérique

|        | Mes armes                                                                   |                                               |                                 |                                       |                                                    |                                      |                              |                                      |                                               |                                                                  |               |
|--------|-----------------------------------------------------------------------------|-----------------------------------------------|---------------------------------|---------------------------------------|----------------------------------------------------|--------------------------------------|------------------------------|--------------------------------------|-----------------------------------------------|------------------------------------------------------------------|---------------|
| \<br>f | /ous trouverez ci-dess<br>onctionnalité "Signale<br>Réinitialiser les filtr | eous les armes qu<br>er une erreur" qui<br>es | e vous posséd<br>apparaît lorsq | lez, identifiées p<br>que vous cochez | ar un n° d'encoc<br>une arme. Si de<br>4 résultat: | dage. Si les in<br>s armes sont<br>s | formations :<br>manquante    | sont incorrecte<br>s, utilisez la fo | es, vous devez util<br>nctionnalité "Arm<br>A | iser la<br>e manquante".<br>trme manquante<br>Lignes par p<br>10 | )<br>age<br>V |
|        | Numéro<br>☐ d'encodage†↓                                                    | Numéro de<br>série†↓                          | TypeÎ↓                          | Marque†↓                              | Modèle†↓                                           | Calibre<br>Canon<br>1↑↓              | Calibre<br>Canon<br>2†↓      | Classement<br>↑↓                     | Régime<br>de S<br>détention                   | itatut1↓                                                         |               |
| 0      | AS656-P22-<br>C33440                                                        | C33440                                        | FUSIL                           | BAIKAL                                | IJ 58 (MA-<br>MAE)<br>(JUXTAPOSE)                  | CALIBRE<br>12/70<br>(2''3/4)         | CALIBRE<br>12/70<br>(2''3/4) | C 1° c)                              | Déclaration                                   | Détenue 👤                                                        | +             |
| 0      | BC689-<br>P22-36620                                                         | 36620                                         | FUSIL                           | TECNI-MEC                             | SUPERPOSE                                          | CALIBRE<br>12/70<br>(2''3/4)         | CALIBRE<br>12/70<br>(2''3/4) | C 1° c)                              | Déclaration                                   | Détenue 💄                                                        | +             |
|        | BQ893-<br>P22-720018                                                        | 720018                                        | CARABINE                        | GECADO                                | BOLT<br>ACTION<br>(REPETITION<br>MANUELLE)         | 22<br>LONG<br>RIFLE                  |                              | C 1° b)                              | Déclaration                                   | Détenue 👤                                                        | +             |
| 0      | BK321-<br>P22-311ZZ09421                                                    | 311ZZ09421                                    | CARABINE                        | KORRIGANE                             | SE                                                 | 30-06<br>SPRING<br>(7,62 X           |                              | C 1° a)                              | Soumis à<br>Déclaration                       | Détenue 🙎                                                        | +             |

63MM)

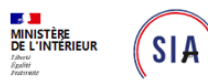

Mon râtelier

Système d'Informations sur les Armes Espace détenteurs

Notifications: 0

10 Suite

### > Mon râtelier numérique (Suite)

 Vérifiez les armes inscrites sur votre râtelier en cliquant sur le + Pour plus de détails

### Mon râtelier numérique

RGA

Mes démarches

#### Mes armes Vous trouverez ci-dessous les armes que vous possédez, identifiées par un n° d'encodage. Si les informations sont incorrectes, vous devez utiliser la fonctionnalité "Signaler une erreur" qui apparaît lorsque vous cochez une arme. Si des armes sont manquantes, utilisez la fonctionnalité "Arme manquante". Arme manquante Lignes par page Réinitialiser les filtres 10 ~ 4 résultats Calibre Calibre Réaim Numére Numéro de CI: Typeî↓ Marqueî↓ Modèleî↓ Canon de Statut<sup>↑↓</sup> Canon sérieî↓ 1↓ d'encodage 1 11↓ 21↓ IJ 58 (MA-CALIBRE CALIBRE AS656-P22-Détenue 🙎 + C33440 FUSIL BAIKAL MAE) 12/70 12/70 C 1° c) Déclaration $\square$ C33440 (JUXTAPOSE) (2"3/4) (2"3/4) CALIBRE CALIBRE BC689-36620 SUPERPOSE Détenue 🙎 + FUSIL TECNI-MEC 12/70 12/70 C 1° c) Déclaration P22-36620 (2"3/4) (2"3/4) BOLT 22 BQ893-ACTION Détenue 🙎 + 720018 CARABINE GECADO LONG C 1° b) Déclaration P22-720018 (REPETITION RIFLE MANUELLE) 30-06 SPRING BK321-Soumis à Détenue 🙎 C 1° a) 311ZZ09421 CARABINE KORRIGANE SE + P22-311ZZ09421 Déclaration (7,62 X 63MM)

N°SIA:

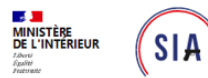

Mes démarches

Mon râtelier numérique

RGA

Mon râtelier

Système d'Informations sur les Armes Espace détenteurs

O Aide Déconnexion

Notifications: 0

N°SIA:

10 Suite

### Mon râtelier numérique (Suite)

2

## • Si il y a une erreur cliquez sur signaler une erreur

|                                                   | Réinitialiser les filtre                                                                                                    | 5                    | 4 résultats |           |                                            |                                     |                         |                  |                           |        |  |  |
|---------------------------------------------------|----------------------------------------------------------------------------------------------------|----------------------|-------------|-----------|--------------------------------------------|-------------------------------------|-------------------------|------------------|---------------------------|--------|--|--|
| C                                                 | Numéro<br>) d'encodage†↓                                                                                                    | Numéro de<br>série†↓ | Type↑↓      | Marqueî↓  | Modèle†↓                                   | Calibre<br>Canon<br>1↑↓             | Calibre<br>Canon<br>2↑↓ | Classement<br>↑↓ | Régime<br>de<br>détention | Statu  |  |  |
| 0                                                 | BQ893-<br>P22-720018                                                                                                    | 720018               | CARABINE    | GECADO    | BOLT<br>ACTION<br>(REPETITION<br>MANUELLE) | 22<br>LONG<br>RIFLE                 |                         | C 1° b)          | Déclaration               | Détenu |  |  |
| •                                                 | BK321-<br>P22-311ZZ09421                                                                                                    | 311ZZ09421           | CARABINE    | KORRIGANE | SE                                         | 30-06<br>SPRING<br>(7,62 X<br>63MM) |                         | C 1° a)          | Soumis à<br>Déclaration   | Détenu |  |  |
|                                                   | Information sur l'arme         Détenue depuis le :       Référence RGA :       Classement européen :       Mode de fonction         16/04/2022       BK321       C 1° a)       SEMI-AUTOMATI         Système d'alimentation :       Longueur de l'arme :       Capacité totale :         CHARGEUR INAMOVIBLE       1090       3 = 1 + 2 |                      |             |           |                                            |                                     |                         |                  |                           |        |  |  |
| Information sur les éléments essentiels de l'arme |                                                                                                    |                      |             |           |                                            |                                     |                         |                  |                           |        |  |  |

## 10Suite

### > Mon râtelier numérique

> Signaler une erreur Cliquez sur 1)Je ne possède plus l'arme

Ou

2)Les informations de mon arme sont incorrecte

Annuler

N° de série et code RGA

## Signaler une erreur

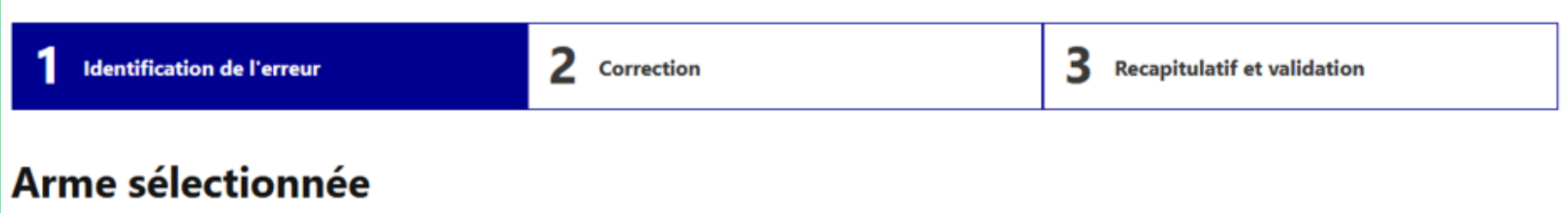

| mon arme sont incorrectes                | Numéro d'encodage       | Numéro de série                                 | Туре          | Marque    | Modèle      | Calibre Canon 1             | Calibre Canon 2 | Classement |  |
|------------------------------------------|-------------------------|-------------------------------------------------|---------------|-----------|-------------|-----------------------------|-----------------|------------|--|
| de série et code RGA                     | BK321-P22-311ZZ09421    | 311ZZ09421                                      | CARABINE      | KORRIGANE | SE          | 30-06 SPRING (7,62 X 63MM)  |                 | C 1° a)    |  |
| 1<br>Justificatif en cas de vol ou perte | Veuillez sélectionner l | <b>le type d'erreur</b><br>ou je ne possède plu | us cette arme | Les info  | rmations de | e mon arme sont incorrectes |                 |            |  |
| (Police / gendarmerie)                   |                         |                                                 |               |           |             |                             |                 |            |  |

2

Étape suivante

- > Mon râtelier numérique
- Signaler une erreur (suite)
- (2) Les informations de votre arme sont incorrectes (Suite)

N° de série sur l'arme et/ou code RGA

- Corrigez l'un ou l'autre ou les deux
- Après correction clic sur étape suivante et validation

| Identification de                                                                   | l'erreur                                                     | 2                                                     | Correction                                     |                  | 3                                          | Recapitulatif et                     | validation                                       |
|-------------------------------------------------------------------------------------|--------------------------------------------------------------|-------------------------------------------------------|------------------------------------------------|------------------|--------------------------------------------|--------------------------------------|--------------------------------------------------|
| rme sélecti                                                                         | ionnée                                                       |                                                       |                                                |                  |                                            |                                      |                                                  |
| Numéro d'encodage                                                                   | Numéro de série                                              | Туре                                                  | Marque                                         | Modèle           | Calibre Canon 1                            | Calibre Canon 2                      | Classement                                       |
| BK321-P22-311ZZ09421                                                                | 311ZZ09421                                                   | CARABINE                                              | KORRIGANE                                      | SE               | 30-06 SPRING (7,62 X 63MM)                 |                                      | C 1° a)                                          |
| Correction du numéro<br>Le Référentiel Général des Arr<br>classement administratif. | Référentiel Général d<br>mes (RGA) est une bibliothèq<br>1 V | des Armes :<br>jue numérique acco<br>euillez saisir l | essible en ligne régu<br><b>e nouveau n°</b> l | lièrement actual | lisée, dans laquelle on retrouve pour chaq | ue modèle d'arme, ses car<br>Recherc | actéristiques techniques et<br>:her sur le RGA → |
|                                                                                     | de série :                                                   |                                                       |                                                |                  |                                            |                                      |                                                  |

#### > Mon râtelier numérique 10 Suite > Mon râtelier est vide ou il manque une ou plusieurs armes Cliquez sur « arme manquante » ٠ Parfois vos armes déjà déclarées en préfecture peuvent n'apparaître que quelques jours plus tard. MINISTÈRE DE L'INTÉRIEUR Système d'Informations sur les Armes SIA Espace détenteurs Liberti Egaliti Fecturati N°SIA: Mon râtelier Mes démarches RGA Notifications: 0 Mon râtelier numérique Mes armes Vous trouverez ci-dessous les armes que vous possédez, identifiées par un n° d'encodage. Si les informations sont incorrectes, vous devez utiliser la fonctionnalité "Signaler une erreur" qui apparaît lorsque vous cochez une arme. Si des armes sont manquantes, utilisez la fonctionnalité "Arme manquante". Arme manguante Lignes par page Réinitialiser les filtres $\sim$ 10 4 résultats Calibre Calibre Régime Classement Numéro Numéro de Type1↓ Marqueî↓ Statut 1↓ Modèle1↓ Canon Canon de 1↓ d'encodage î↓ sérieî↓ 21↓ 1î↓ détention

### > Mon râtelier numérique

• Inscrivez le code RGA

• Inscrivez le numéro de série de l'arme (Inscrit sur votre arme)

~

.

• Puis étape suivante et validez

| Signaler une arme manquante                                                                       |                                                     |
|---------------------------------------------------------------------------------------------------|-----------------------------------------------------|
| 1 Identification de l'arme manquante                                                              | 2 Récapitulatif et validation                       |
| Information de l'arme                                                                             |                                                     |
| Veuillez saisir le numéro RGA de votre arme :                                                     |                                                     |
| Numéro RGA *                                                                                      |                                                     |
|                                                                                                   | Rechercher sur le RGA →                             |
|                                                                                                   |                                                     |
| Veuillez saisir le numéro de série de votre arme :                                                |                                                     |
| Numéro de série *                                                                                 |                                                     |
| Numéro de carcasse / bascule / boîte de culasse / partie inférieur de la boîte de culasse (lower) |                                                     |
|                                                                                                   | Cocher cette case s'il n'y a pas de numéro de série |
|                                                                                                   |                                                     |
| Si votre arme est neutralisée, veuillez saisir informations suivantes :                           |                                                     |
| Cocher cette case si l'arme est neutralisée                                                       |                                                     |

- Où trouver le code RGA?
- Soit page précédente

### Veuillez saisir le numéro RGA de votre arme : Numéro RGA\* OU Rechercher sur le RGA Soit page d'accueil du compte ٠ SIA . Système d'Informations sur les Armes MINISTÈRE DE L'INTÉRIEUR SIA O Aide Déconnexion Espace détenteurs Liberti Egaliti Featurate Mon râtelier Mes démarches RGA N°SIA: Notifications: 0 Mon râtelier numérique Mes armes

Information de l'arme

- Le RGA : recherche par un tri (car plus de 50 000 références !)
- Téléchargez le fichier puis ouvrez le (Excel-csv)
- > 1) Cliquez sur données
- > 2) Puis cliquez sur filtrer

|    |         |                  |                          |                              |                                               |                                                                             |                                  | 1                                                    |                      |                  | 2                                |                     |                       |                             |                                                 |                 |                                  |                                |                                             |             |                                |
|----|---------|------------------|--------------------------|------------------------------|-----------------------------------------------|-----------------------------------------------------------------------------|----------------------------------|------------------------------------------------------|----------------------|------------------|----------------------------------|---------------------|-----------------------|-----------------------------|-------------------------------------------------|-----------------|----------------------------------|--------------------------------|---------------------------------------------|-------------|--------------------------------|
|    | B       | 5 • ∂            | ÷ =                      |                              |                                               |                                                                             |                                  |                                                      |                      |                  | exp                              | ort_catalogue_2     | 2022051010            | )3700.csv - Exce            | el .                                            |                 |                                  |                                |                                             |             |                                |
| Fi | ichier  | Accueil          | Insertion                | Mise en pa                   | ige Formul                                    | es Donnée                                                                   | s Révision                       | Affichage                                            | ♀ Dites-r            |                  |                                  |                     |                       |                             |                                                 |                 |                                  |                                |                                             |             |                                |
|    | ccess W | eb Fichi<br>text | er Autres<br>e sources • | Connexions I<br>existantes r | Af<br>Nouvelle<br>equête + Co So<br>Récupérer | ficher les requêt<br>partir d'un table<br>ources récentes<br>et transformer | tes<br>au<br>Actualise<br>tout * | Connexion<br>Propriétés<br>Modifier le<br>Connexions | ns ⊉↓<br>Es liens Ă↓ | Trier Trier et 1 | Effacer<br>Réappliquer<br>Avancé | Convertir Rer<br>in | mplissage<br>stantané | Supprimer V<br>les doublons | alidation des 0<br>données マ<br>itils de donnée | Consolider Rela | itions Gérer le mod<br>de donnée | lèle Analys<br>s scénario<br>P | se Feuille de<br>os • prévision<br>révision | Grouper Dis | ssocier Sous-<br>total<br>Plan |
|    | 1       | -                | : .                      | f. fo                        | foroncoBCA                                    |                                                                             |                                  |                                                      |                      |                  |                                  |                     |                       |                             |                                                 |                 |                                  |                                |                                             |             |                                |
| F  | 11      |                  |                          |                              | refericencia                                  |                                                                             |                                  |                                                      |                      |                  |                                  |                     |                       |                             |                                                 |                 |                                  |                                |                                             |             |                                |
|    |         |                  |                          |                              |                                               |                                                                             |                                  |                                                      |                      |                  |                                  |                     |                       |                             |                                                 |                 |                                  |                                |                                             |             |                                |
|    |         | А                | В                        | С                            | D                                             | E                                                                           | F                                | G                                                    | н                    | I.               | J                                | К                   | L                     | М                           | N                                               | 0               | Р                                | Q                              | R                                           | S           | Т                              |
|    | refere  | nceRGA           | famille                  | typeArme                     | marque                                        | modele                                                                      | fabricant                        | paysFabricar                                         | modeFoncti           | systemeAlin      | longueurArn cap                  | aciteHors cap       | aciteCha              | n calibreCano               | r modePercu                                     | us typeCanon    | U longueurCan c                  | alibreCanor                    | modePercu                                   | s typeCanor | nD longueurCan                 |
|    | BV958   |                  | EPAULE                   | CARABINE                     | SAVAGE ARM                                    | 99CD                                                                        | SAVAGE ARM                       | ETATS-UNIS                                           | A REPETITIO          | CHARGEUR A       | 1060                             | 0                   | (                     | 308 WIN (7,                 | 6 CENTRALE                                      | RAYE            | 550                              |                                |                                             |             |                                |
|    | BV959   |                  | EPAULE                   | FUSIL                        | MASS ARMS                                     | MONOCOUP                                                                    | MASSACHUS                        | ETATS-UNIS                                           | A 1 COUP             | CANON            | 1190                             | 0                   | 1                     | CALIBRE 16/                 | CENTRALE                                        | LISSE           | 750                              |                                |                                             |             |                                |
|    | AI978   |                  | EPAULE                   | CARABINE                     | MAROCCHI                                      | SM 84                                                                       | MAROCCHI                         | ITALIE                                               | A 1 COUP PA          | CANON            | 1100                             | 0                   | 1                     | 2 CALIBRE 12/               | CENTRALE                                        | LISSE           | 660 6                            | ,5 X 55 SE                     | CENTRALE                                    | RAYE        | 660                            |
|    | AI979   |                  | EPAULE                   | CARABINE                     | MARS                                          | DRILLING                                                                    | MARS                             | ALLEMAGNE                                            | A 1 COUP PA          | CANON            | 1090                             | 0                   | 3                     | CALIBRE 16/                 | CENTRALE                                        | LISSE           | 650 C                            | ALIBRE 16/7                    | CENTRALE                                    | LISSE       | 650                            |
|    | A1976   |                  | EPAULE                   | CARABINE                     | MAROCCHI                                      | SM 84                                                                       | MAROCCHI                         | ITALIE                                               | A 1 COUP PA          | CANON            | 1000                             | 0                   |                       | 2 CALIBRE 12/               | CENTRALE                                        | LISSE           | 560 8                            | X 57 IRS (8                    | CENTRALE                                    | RAYE        | 560                            |
|    | AI977   |                  | EPAULE                   | CARABINE                     | MAROCCHI                                      | SM 84                                                                       | MAROCCHI                         | ITALIE                                               | A 1 COUP PA          | CANON            | 1000                             | 0                   | 1                     | 2 CALIBRE 12/               | CENTRALE                                        | LISSE           | 560 9                            | ,3 X 74 R                      | CENTRALE                                    | RAYE        | 560                            |
|    | BI300   |                  | POING                    | REVOLVER                     | KORTH                                         | COMBAT                                                                      | KORTH                            | ALLEMAGNE                                            | A REPETITIO          | BARILLET         | 270                              | 0                   | 6                     | 22 LONG RIF                 | ANNULAIR                                        | E RAYE          | 133                              |                                |                                             |             |                                |

### • Le RGA : recherche par un tri (suite)

> Cliquez sur le triangle retourné (1) sur la catégorie que vous voulez sélectionner :

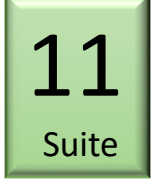

|                      |                                |                              |                                                                                                    |                                |                                                 |                         |                              | exp                                                      | ort_catalogu | e_202205101               | 03700.csv - Ex                 | cel                                                          |                   |                                |                         |                                                |           |                                 |
|----------------------|--------------------------------|------------------------------|----------------------------------------------------------------------------------------------------|--------------------------------|-------------------------------------------------|-------------------------|------------------------------|----------------------------------------------------------|--------------|---------------------------|--------------------------------|--------------------------------------------------------------|-------------------|--------------------------------|-------------------------|------------------------------------------------|-----------|---------------------------------|
| Fichier Accu         | ueil Insertion                 | n Mise en p                  | age Formules Données                                                                                                    | Révision                       | Affichage                                       | ♀ Dites                 |                              | ous voulez faire                                         |              |                           |                                |                                                              |                   |                                |                         |                                                |           |                                 |
| Access Web Fit<br>Do | chier Autres<br>exte sources • | Connexions<br>existantes     | Afficher les requêtes<br>Afficher les requêtes<br>Mouvelle<br>requête + Co Sources récentes<br>Récupérer et transformer                                                                                                  | Actualise<br>tout *            | Connexio<br>Propriété<br>Modifier<br>Connexions | ons Z<br>s<br>les liens | Trier                        | rrer Keffacer<br>V Réappliquer<br>V Avancé<br>et filtrer | Convertir    | Remplissage<br>instantané | Supprimer<br>les doublons      | Validation des C<br>données <del>-</del><br>Dutils de donnée | Consolider Relati | ions Gérer le mod<br>de donnée | lèle Analy<br>es scénar | yse Feuille de<br>ios → prévision<br>Prévision | Grouper D | issocier Sous-<br>total<br>Plan |
| A1 -                 | : ×                            | √ ƒ <sub>×</sub> r           | eferenceRGA                                                                                                    |                                |                                                 |                         |                              |                                                          |              |                           |                                |                                                              |                   |                                |                         |                                                |           |                                 |
| A                    | В                              | С                            | D E                                                                                                    | F                              | G                                               | Н                       |                              | J                                                        | К            | L                         | М                              | N                                                            | 0                 | Р                              | Q                       | R                                              | S         | Т                               |
| 1 referenceR(        | <ul> <li>famille</li> </ul>    | <ul> <li>typeArme</li> </ul> | 🛛 marque 🔽 modele 🔽 fab                                                                                                    | ricant 💌                       | paysFabri 💌                                     | modeFon                 | <ul> <li>systemeA</li> </ul> | Iongueur/ cap                                            | aciteH 💌 d   | apaciteC                  | <ul> <li>calibreCat</li> </ul> | modePer(                                                     | r typeCano 🔻      | longueur( 👻 o                  | alibreCar 🔻             | modePer( •                                     | typeCano  | Iongueur( ▼                     |
| 2 BV958              | EPAULE                         | CARABINE                     | A B C                                                                                                    | GE ARN                         | ETATS-UNIS                                      | A REPETITIO             | DICHARGEUR                   | A 1060                                                   | 0            |                           | 0 308 WIN (7                   | 7,6 CENTRALE                                                 | RAYE              | 550                            |                         |                                                |           |                                 |
| 3 BV959              | EPAULE                         | FUSIL                        | <sup>2</sup> ↓ Trier de <u>A</u> à Z                                                                                                    | ACHUS                          | ETATS-UNIS                                      | A 1 COUP                | CANON                        | 1190                                                     | 0            |                           | 1 CALIBRE 10                   | 5/ CENTRALE                                                  | LISSE             | /50                            |                         | 051170.415                                     |           |                                 |
| 4 A1978              | EPAULE                         | CARABINE                     | Ă↓ Trier de Z à A                                                                                                    | DCCHI                          | TIALLE                                          | A 1 COUP P              |                              | 1100                                                     | 0            |                           | 2 CALIBRE 12                   | 2/ CENTRALE                                                  | LISSE             | 660 6                          | 0,5 X 55 SE             | CENTRALE                                       | RAYE      | 660                             |
| 5 A1979              | EPAULE                         | CARABINE                     | Irier par couleur                                                                                                    | , )<br>                        | ALLEMAGNE                                       |                         |                              | 1090                                                     | 0            |                           | 3 CALIBRE 10                   | D/ CENTRALE                                                  | LISSE             | 650 0                          | ALIBRE 10/              | CENTRALE                                       | LISSE     | 650                             |
| 6 A1976              | EPAULE                         | CARABINE                     | K Effacer le filtre de « typeArme »                                                                                                    | DCCHI                          | TALLE                                           | A 1 COUP P              | ACANON                       | 1000                                                     | 0            |                           | 2 CALIBRE 12                   | 2/ CENTRALE                                                  | LISSE             | 560 8                          | 3 X 57 IRS (8           | CENTRALE                                       | RAYE      | 560                             |
| Sélection            | nnez                           |                              | Filter par couleur<br>Eiltres textuels<br>Rechercher<br>Gélectionner tout)<br>ARME CANAOUFLEE<br>CARABINE A GAZ OU A AIR COMPF<br>FUSIL<br>FUSIL PAOMOFIET 1 COUP<br>FUSIL D'ASSAUT<br>CK Annuier<br>22 AB309<br>EPAILIT | S K A G SJ RI<br>K K-<br>ZZ KK | et v                                            | alidez                  | (ok)                         | 1000                                                     | U            |                           |                                | 2/ JCENTRALE                                                 | LISSE             | 500 5                          | ,3 X /4 K               | CENTRALE                                       | KAYE      |                                 |

- > Répétez l'opération sur les différentes catégories en jaune jusqu'à obtenir votre arme.
- Conseil : commencez par ces 5 catégories: Type d'arme puis marque, puis modèle, puis calibre, puis longueur canon. (Vous ne serez pas loin du résultat!).

- Le RGA : recherche par un tri (suite)
- > Il ne reste plus que votre arme (Exemple)
- Et son code RGA est dans la première colonne (A)

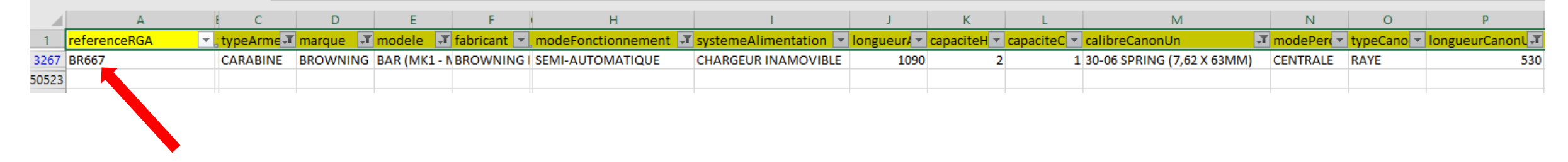

- Code RGA = 2 lettres et 3 chiffres.
- > Si vous ne la trouvez pas, rapprochez vous de votre armurier.

Conseil : allez vérifier au moins une fois votre compte SIA dans la période qui suit son ouverture et ceci avant les 6 mois qui l'ont suivie.

### Se faire aider pour ouvrir son compte.

### Points d'accueil numérique

#### PREFECTURE DE LAVAL • 46, rue Mazagran ٠ CS 91507 • ٠ 53015 LAVAL Cedex ٠ Juillet Aout 2022 sur rendez-vous tous les jours. ٠ A partir de septembre, jeudi matin de 9h30 à 12h30, sur rendez-vous • Par téléphone au 02 43 01 52 17 ٠ par mail : pref-armes@mayenne.gouv.fr) ٠ ٠ ٠ Sous-préfecture de MAYENNE . ٠ 40. rue Ambroise de Loré ٠ 53103 MAYENNE Cedex ٠ ٠ Tous les jours ouvrables du lundi au vendredi de 08h30 à 12h30 ٠ • Tél.: 02 53 54 54 00 Courriel: sp-mayenne@mayenne.gouv.fr

Sous-préfecture de CHATEAU GONTIER SUR MAYENNE ٠

4, Rue de la Petite Lande

Château-Gontier

53200 CHATEAU-GONTIER-SUR-MAYENNE

Tel: 02 53 54 54 54 Courriel : pref-sp-chateau-gontier@mayenne.gouv.fr

### Les espaces France Services,

- AMBRIÈRES-LES-VALLÉES : 6 Place du Château
- ÉVRON : 6 Rue de Hertford
- CRAON : 29 Rue de la Libération
- ERNÉE : Rue ZA Hainaud Ouerminais
- MAYENNE : 10 rue de Verdun
- LANDIVY 2 rue de Normandie
- BIERNÉ-LES-VILLAGES : Rue d'Anjou
- SAINT-DENIS-D'ANJOU : 6 route d'Angers
- GORRON Place de la Mairie
- LASSAY-LES-CHÂTEAUX 15 La Grande Rue
- LAVAL SAINT NICOLAS 94 Rue Mac Donald
- LOIRON RUILLE Maison de Pays, Zone d'activité La Chapelle du Chêne
- MESLAY DU MAINE 1 Voie de la Guiternière
- PRE EN PAIL ST SAMSON 1 Rue de la Corniche de Pail
- RENAZÉ : 33 rue Bourdais
- VILLAINES-LA-JUHEL: 17 Boulevard du Gal de Gaulle

Les armuriers: proposent souvent ce service pour l'ouverture de votre compte SIA ou la recherche du N° RGA de votre arme.

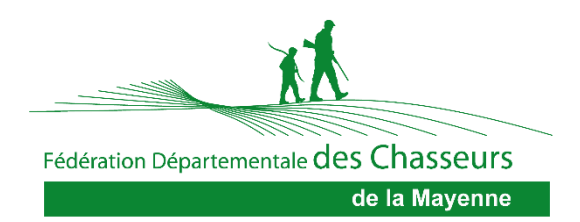